# FAO 수산양식 통계 이용방법

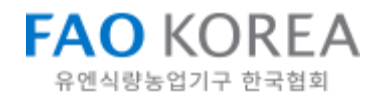

01

# FAO 수산양식 통계데이터 구조

## FAO 수산양식 통계데이터 구조

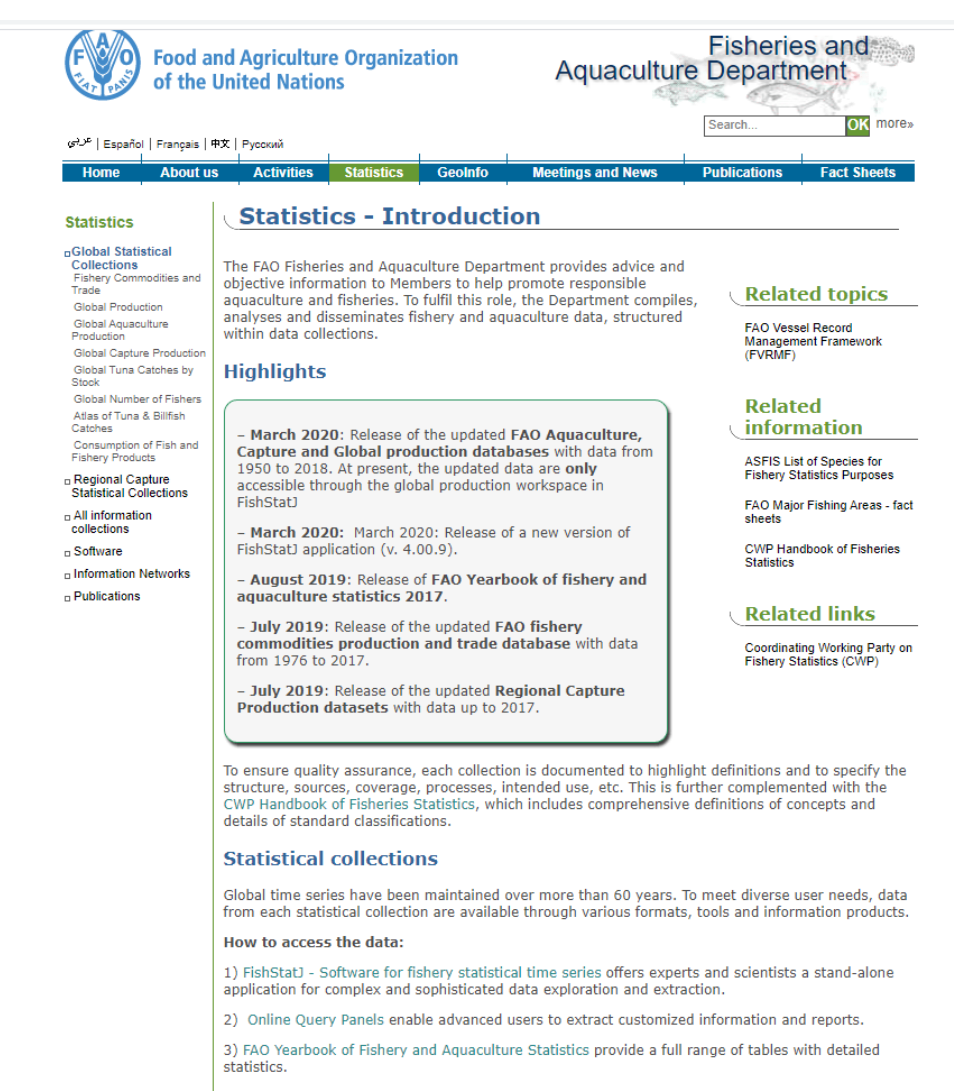

List of all data collections

#### http://www.fao.org/fishery/statistics/en

- ① FishStatJ: 수산 통계 소프트웨어(Java 필요)
- ② Online Query Panels(온라인 조회 패널): 맞춤형 정보 추출(1950-2018)
- ③ FAO Yearbook of Fishery and Aquaculture Statistics: FAO 수산양식 통계 연감(2008년 이후)
- \*주로 ② 항목으로 데이터 조회가 가능하며, ③으로도 간단한 데이터를 조회할 수 있다.

02

# 온라인 조회 패널 ONLINE QUERY PANELS (1950-2018)

## Online Query Panels - 영역별 통계자료 추출 방법

| Food a of the                                                                                                    | nd Agriculture Organization<br>United Nations                                                                                                    | Aquacultur                                                                                                    | Fisherie<br>e Departn | Fisheries and<br>Department |  |  |  |
|----------------------------------------------------------------------------------------------------|----------------------------------------------------------------------------------------------------|----------------------------------------------------------------------------------------------------|-----------------------|-----------------------------|--|--|--|
| Home About u                                                                                                    | Activities Statistics Geol                                                                                                    | Info Meetings and News                                                                                                    | Publications          | Fact Sheets                 |  |  |  |
| tatistics                                                                                                    | Online Query Pane                                                                                                    | els                                                                                                    |                       |                             |  |  |  |
| Slobal Statistical<br>Collections<br>Fishery Commodities and<br>rade<br>Global Production<br>Global Aquaculture<br>Production<br>Global Capture Production<br>Global Tuna Catches by<br>Stock<br>Global Number of Fishers<br>Atlas of Tuna & Billfish<br>Catches<br>Consumption of Fish and<br>Fishery Products<br>Regional Capture<br>Statistical Collections<br>All information<br>collections<br>Software<br>Information Networks | Fishery Commodities Global Product<br>Global Production Statistics (online of<br>Global Aquaculture Production (online of<br>Global Capture Production (online of<br>Global Tuna Catches by Stock (online<br>Atlas of Tuna and Billfish Catches (of<br>World apparent Consumption of fish<br>• FAOSTAT - Commodity balance<br>• FAOSTAT - Commodity balance<br>• FAOSTAT - Consumption<br>CECAF (Eastern Central Atlantic) Ca | tion and Trade (online query)<br>query)<br>ne query)<br>ne query)<br>online query)<br>a and fishery products:<br>ces<br>ets<br>pture Production (online query) |                       |                             |  |  |  |
| Publications                                                                                                    | RECOFI (Regional Commission for Fi<br>Southeast Atlantic Capture Production                                                                                                    | isheries) Capture Production (on<br>on (online query)                                                                                                    | nline query)          |                             |  |  |  |
|                                                                                                    |                                                                                                    |                                                                                                    |                       | Print   PDF                 |  |  |  |
| Comments/inquiries                                                                                                    | Site man Login e-Bulletin                                                                                                    | n                                                                                                    | wered by FIGIS        | @ FAO 2020                  |  |  |  |

- ① Online Query Panels를 클릭하면 다음과 같은 화면이 나온다.
- 2 데이터는 총 13개의 항목으로 분류되어 있으며 추출하고자 하는 영역을 클릭하여 이동한다.

#### 13개 항목(위에서부터)

세계 수산물 생산량 및 교역량 세계 생산량 통계 세계 양식 생산량 세계 어획 생산량 세계 참치 어획량 참치 및 새치 지도 FAOSTAT 상품수급 FAOSTAT 상품수급표 FAOSTAT 식품수급표 FAOSTAT 소비량 CECAF(중동대서양수산위원회) 어획 생산량 GFCM(지중해총수산협의회) 어획 생산량 RECOFI(지역수산위원회) 어획 생산량 남동대서양 어획 생산량

Q

## **Global Production Statistics 1950-2018**

Contains global production statistics (capture and aquaculture). This database contains the volume of aquatic s or area, by species items, by FAO major fishing areas, and year, for all commercial, industrial, recreational and The harvest from mariculture, aquaculture and other kinds of fish farming is also included. <u>more >></u>

To define your Query, select the items of interest from the selection tabs and choose the entries to show from the Hierarchy option to change the grouping of individual items. To Expand/Collapse aggregated items click the plu them.

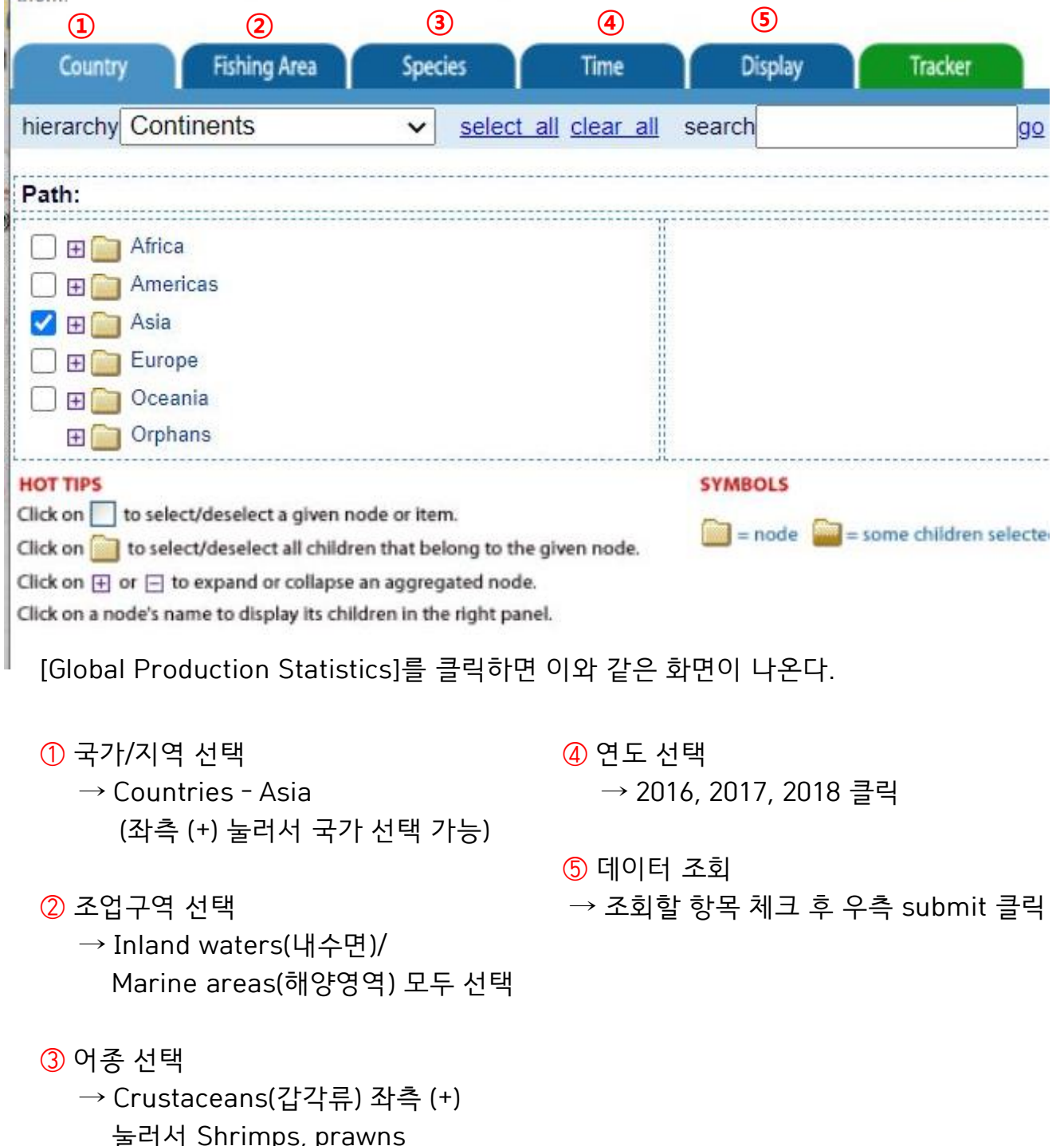

#### The narvest non-manculture, aquaculture and other kinds of non-farming is also included. <u>more <></u>

To define your Query, select the items of interest from the selection tabs and choose the entries to show from the Dis Hierarchy option to change the grouping of individual items. To Expand/Collapse aggregated items click the plus/mir them.

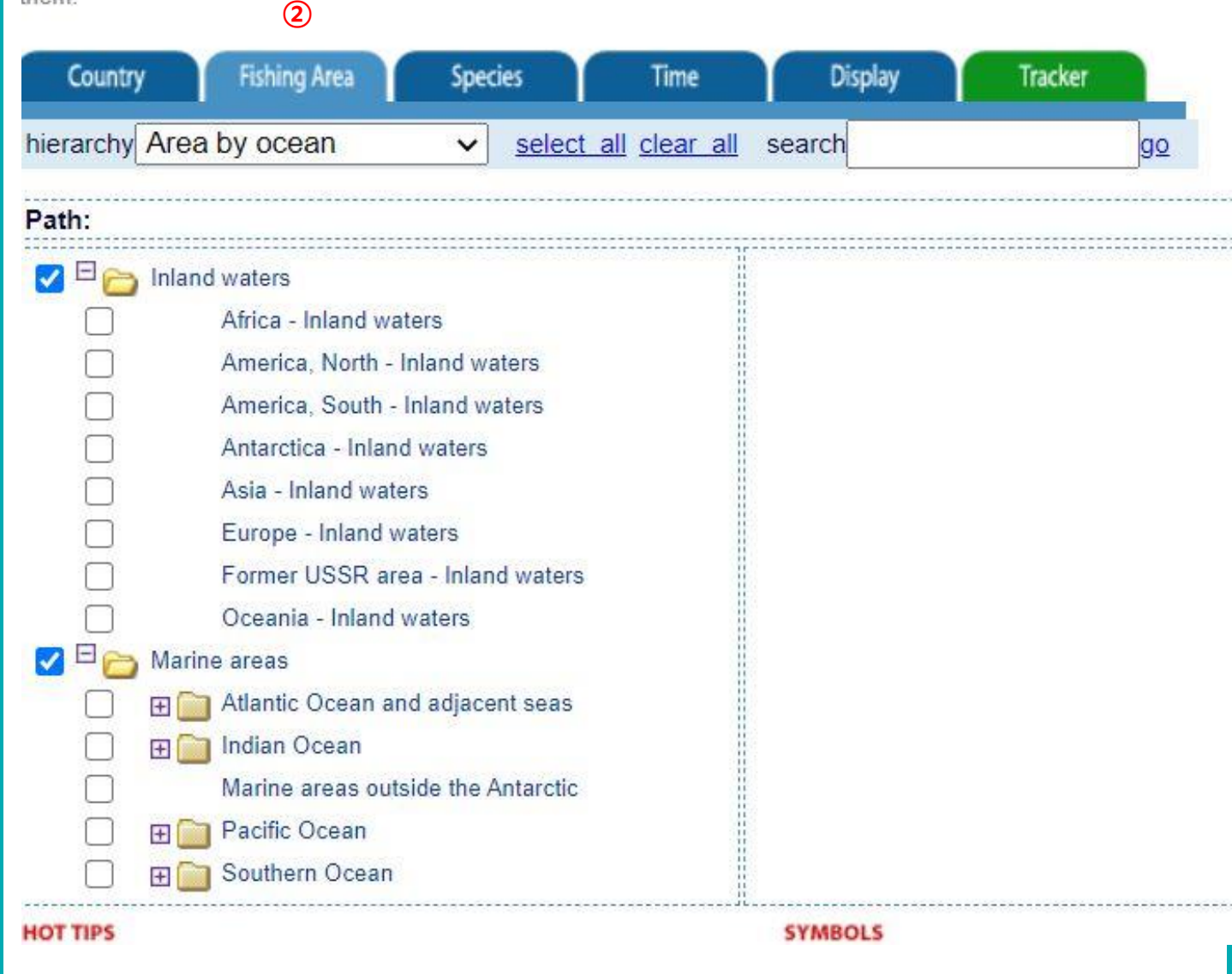

2 조업구역 선택

→ Inland waters(내수면)/ Marine areas(해양영역) 모두 선택

Contains global production statistics (capture and aquaculture). This database contains the volume of aquatic species caught by country or area, by species items, by FAO major fishing areas, and year, for all commercial, industrial, recreational and subsistence purposes. The harvest from mariculture, aquaculture and other kinds of fish farming is also included. <u>more >></u>

To define your Query, select the items of interest from the selection tabs and choose the entries to show from the Display tab. Use the Hierarchy option to change the grouping of individual items. To Expand/Collapse aggregated items click the plus/minus symbol beside them.

|                                                                      |                                                                                                    | 9                                                                                             |                      |         |                   |         |               |               |
|----------------------------------------------------------------------|----------------------------------------------------------------------------------------------------|-----------------------------------------------------------------------------------------------|----------------------|---------|-------------------|---------|---------------|---------------|
| Country                                                              | / Fishing Area                                                                                                    | Species                                                                                       | Time                 | Display | Tracker           |         |               |               |
| hierarchy                                                            | ISSCAAP div/group                                                                                                    | ✓ select :                                                                                    | all <u>clear all</u> | search  |                   | go      | <u>submit</u> | reset         |
| Path:                                                                |                                                                                                    |                                                                                               |                      |         |                   |         |               |               |
|                                                                      | Aquatic plants<br>Crustaceans<br>Crustaceans<br>Crabs, sea-spiders<br>Freshwater crustace<br>King crabs, squat-lob<br>King crabs, squat-lob<br>King crabs, squat-lob<br>King crabs, squat-lob<br>King crabs, squat-lob<br>King crabs, squat-lob<br>Shing crabs, squat-lob<br>Shing crabs, squat-lob<br>S | ans<br>osters<br>aceans<br>lobsters<br>e crustaceans<br>nal products<br>nals<br>uatic mammals |                      |         |                   |         |               |               |
| HOT TIPS<br>Click on<br>Click on<br>Click on<br>Click on<br>to other | to select/deselect a given node<br>to select/deselect all children t<br>or 🖃 to expand or collapse an a                                                                                                    | or item.<br>hat belong to the<br>aggregated node.                                             | given node.          | SYMBOLS | = some children s | elected | all child     | Iren selected |

③ 어종 선택 → Crustaceans(갑각류) 좌측 (+) 눌러서 Shrimps, prawns

### Global Production Statistics 1950-2018

Contains global production statistics (capture and aquaculture). This database contains the volume of aquatic species caught by country or area, by species items, by FAO major fishing areas, and year, for all commercial, industrial, recreational and subsistence purposes. The harvest from mariculture, aquaculture and other kinds of fish farming is also included. <u>more >></u>

To define your Query, select the items of interest from the selection tabs and choose the entries to show from the Display tab. Use the Hierarchy option to change the grouping of individual items. To Expand/Collapse aggregated items click the plus/minus symbol beside them.

|                                                                                                    |                                                                                        |                                                                | (4)                 |         |                   |         |               |               |
|----------------------------------------------------------------------------------------------------|----------------------------------------------------------------------------------------|----------------------------------------------------------------|---------------------|---------|-------------------|---------|---------------|---------------|
| Country                                                                                                    | Fishing Area                                                                           | Species                                                        | Time                | Display | Tracker           |         |               |               |
| hierarchy                                                                                                    |                                                                                        | ✓ select all                                                   | <u>clear all</u> se | arch    |                   | go      | <u>submit</u> | <u>reset</u>  |
| Path:                                                                                                    |                                                                                        |                                                                |                     |         |                   |         |               |               |
| <ul> <li>2010's</li> <li>2018 \$</li> <li>2017</li> <li>2016</li> <li>2015</li> <li>2014</li> <li>2013</li> <li>2012</li> <li>2011</li> <li>2010</li> <li>2000's</li> <li>1990's</li> <li>1990's</li> </ul> | elect   Clear                                                                          |                                                                |                     |         |                   |         |               |               |
| HOT TIPS<br>Click on to se<br>Click on to s<br>Click on or                                                                                                    | elect/deselect a given nor<br>elect/deselect all childrer<br>] to expand or collapse a | de or item.<br>In that belong to the gi<br>In aggregated node. | ven node.           | YMBOLS  | = some children s | elected | 🚞 = all child | iren selected |

Click on a node's name to display its children in the right panel.

④ 연도 선택 → 2016, 2017, 2018 클릭

## **Global Production Statistics 1950-2018**

al production statistics (capture and aquaculture). This database contains the volume of aquatic species caught by c becies items, by FAO major fishing areas, and year, for all commercial, industrial, recreational and subsistence purpo rom mariculture, aquaculture and other kinds of fish farming is also included. <u>more >></u>

r Query, select the items of interest from the selection tabs and choose the entries to show from the Display tab. Use ion to change the grouping of individual items. To Expand/Collapse aggregated items click the plus/minus symbol be

|                                |                     |                      | (5)     |      |                 |           |               |     |
|--------------------------------|---------------------|----------------------|---------|------|-----------------|-----------|---------------|-----|
| Fishing Area                   | Species             | Time                 | Display |      | Tracker         |           |               | 1   |
|                                | ✓ select            | all <u>clear all</u> | search  |      |                 | go        | <u>submit</u> | r   |
| Country                        |                     |                      |         |      |                 |           |               |     |
| Fishing area                   |                     |                      |         |      |                 |           |               |     |
| Species                        |                     |                      |         |      |                 |           |               |     |
| Scientific name                |                     |                      |         |      |                 |           |               |     |
| Quantity                       |                     |                      |         |      |                 |           |               |     |
|                                |                     |                      | SYMBOLS |      | ***********     |           |               |     |
| select/deselect a given no     | de or item.         |                      | = node  |      | me children si  | elected   | = all child   | ren |
| > select/deselect all children | n that belong to th | e given node.        | - 1002  | - 10 | ine constraints | ere cicco | - un crinta   |     |
| to expand or collapse a        | n aggregated nod    | e.                   |         |      |                 |           |               |     |
| e's name to display its child  | ren in the right pa | nel.                 |         |      |                 |           |               |     |
|                                |                     |                      |         |      |                 |           |               |     |
|                                |                     |                      |         |      |                 |           |               |     |

⑤ 데이터 조회 → 조회할 항목 체크 후 우측 [submit] 클릭

| NEW      |                           | )<br>ery Resul  | lts                                                                                                    |            |           |           |
|----------|---------------------------|-----------------|----------------------------------------------------------------------------------------------------|------------|-----------|-----------|
| Parame   | ters selected <b>{+</b> ] |                 | Special                                                                                                    | values exp | planation |           |
| Prod     | uction: Q                 | uantity (t)     |                                                                                                    |            |           |           |
| Disp     | lay Land Area: 🛛          | All 🗸 ok        |                                                                                                    | E          | XPORT)    |           |
| Land A   | rea Ocean Area            | Species         | Scientific name                                                                                                    | 2016       | 2017      | 2018      |
| Asia     | Inland waters             | Shrimps, prawns | Shrimps, prawns                                                                                                    | 772 483    | 705 237   | 760 109   |
|          | Marine areas              | Shrimps, prawns | Shrimps, prawns                                                                                                    | 5 987 425  | 6 594 698 | 6 648 680 |
|          |                           |                 | and the second second sec | 0.750.000  | 7 200 020 | 7 400 700 |
| Total As | ia                        |                 |                                                                                                    | 0 1 23 300 | 1 299 936 | 1 400 109 |

- Fisheries and Aquaculture Information and Statistics Branch - 29/09/2020

[Submit]을 클릭하면 위와 같이 데이터를 조회할 수 있으며, [EXPORT] 클릭 시 엑셀 형태로 자료를 다운로드 받을 수 있다.

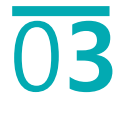

# FAO 수산양식 통계연감 (2008년 이후)

## FAO 수산양식 통계연감 - 항목별 통계자료 조회 방법

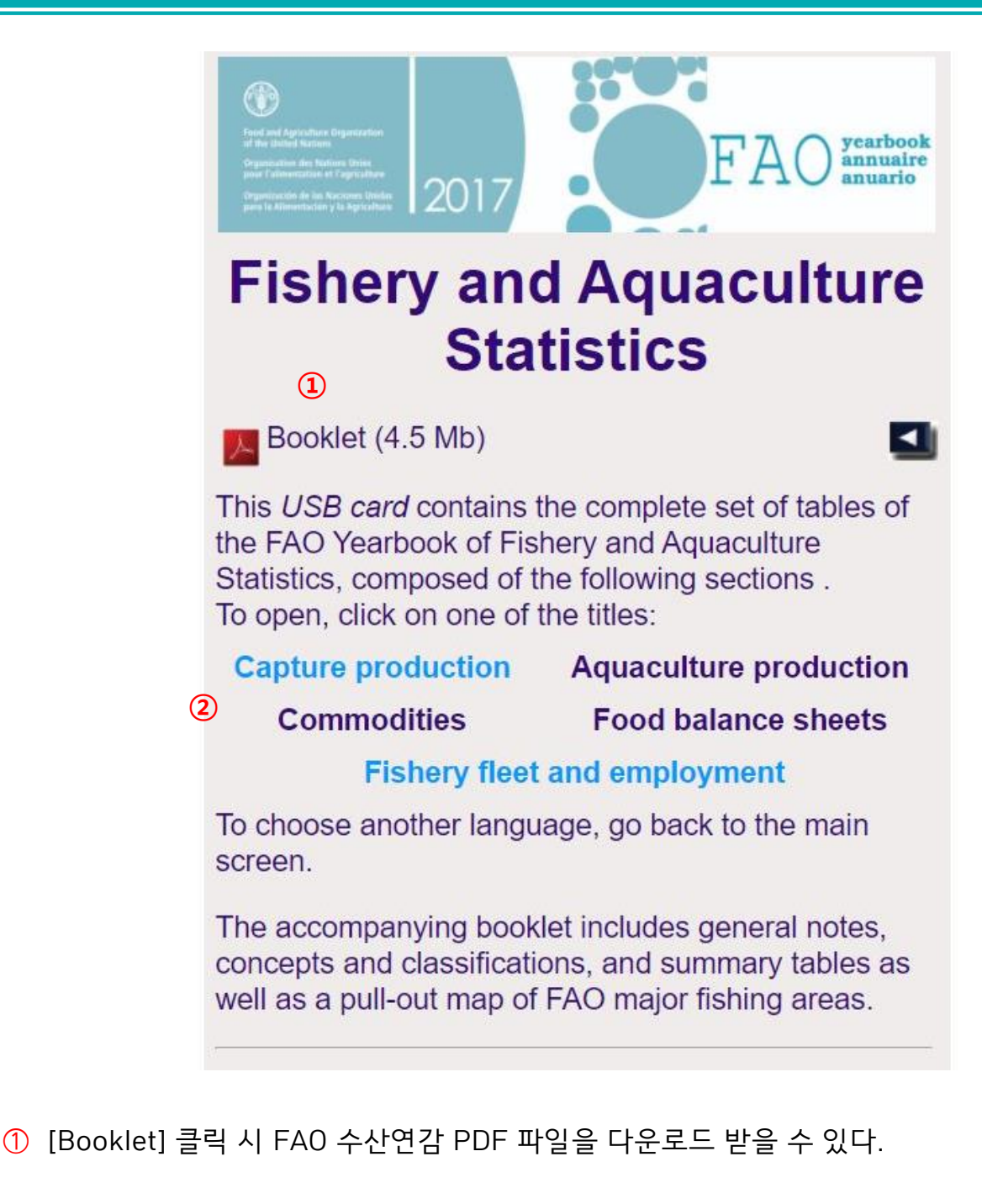

② 그 아래 각각의 항목을 통해 2011-2018 데이터를 조회할 수 있다.

- Capture production (어획 생산량)
- Aquaculture production (양식 생산량)
- Commodities (수산품 및 수산품 교역)
- Food balance sheets (식품수급표)
- Fishery fleet and employment (어선/어민(fisher)/양어민(fish farmer) 수)

## 예1) 아프리카 지역(조업구역) 어획 생산량 조회

### TABLE OF CONTENTS

| STANDARD SYMBOLS                               | C. CAPTURE                                                      |
|------------------------------------------------|-----------------------------------------------------------------|
|                                                | PRODUCTION: BY<br>FISHING AREAS                                 |
| INTRODUCTION                                   | D. CAPTURE<br>PRODUCTION:<br>BY COUNTRIES OR<br>AREAS           |
| NOTES AND LISTS                                | NOTES ON INDIVIDUAL<br>COUNTRIES OR AREAS                       |
| A. SUMMARIES                                   | INDEX OF FAO ENGLISH<br>FRENCH, SPANISH AND<br>SCIENTIFIC NAMES |
| B. CAPTURE<br>PRODUCTION:<br>BY SPECIES GROUPS | LIST OF YEARBOOKS<br>OF FISHERY STATISTICS                      |
|                                                |                                                                 |

 어획 생산량 [Capture Production] 클릭 후에 나오는 다음 화면에서 [C. Capture Production: by fishing areas]를 클릭한다.

<u>\* 어획 생산량의 경우, B(어종별), C(어업지역), D(국가 또는 지역별)로 조회가 가능하다.</u>

## 예1) 아프리카 지역(조업구역) 어획 생산량 조회

### . CAPTURE PRODUCTION: BY FISHING AREAS

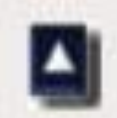

### crustaceans, molluscs, etc.

Capture production: by fishing areas and species groups

### crustaceans, molluscs, etc.: (a) by species; (b) untries or areas 2

Africa - Inland waters America, North - Inland waters America, South - Inland waters Asia - Inland waters Europe - Inland waters Oceania - Inland waters Atlantic, Northwest Atlantic, Northeast

② [Africa - Inland waters] 항목을 클릭한다.

## 예1) 아프리카 지역(조업구역) 어획 생산량 조회

464

3 C-01 Fish, crus (a) Poissons, Peces, cru

Fish, crustaceans, molluscs, etc Poissons, crustacés, mollusques, etc Peces, crustáceos, moluscos, etc Capture production by species items Captures par catégories d'espèces Capturas por categorias de especies Africa - Inland waters Afrique - Eaux continentales África - Aguas continentales

| English name<br>Nom anglais<br>Nombre inglés | Scientific name<br>Nom scientifique<br>Nombre científico | Species group<br>Groupe d'espèces<br>Grupo de especies | 2011<br>t | 2012<br>t         | 2013<br>t | 2014<br>t | 2015<br>t | 2016<br>t | 2017<br>t |
|----------------------------------------------|----------------------------------------------------------|--------------------------------------------------------|-----------|-------------------|-----------|-----------|-----------|-----------|-----------|
| Common carp                                  | Cyprinus carpio                                          | 11                                                     | 2 272     | 2 401             | 3 166     | 3 578     | 3 665     | 3 4 1 4   | 3 364     |
| Crucian carp                                 | Carassius carassius                                      | 11                                                     | 25        | 32                | 442       | 266       | 257       | 280       | 325       |
| Rhinofishes nei                              | Labeo spp                                                | 11                                                     | 1 761     | 999               | 1011      | 1 245     | 1756      | 1 427     | 1 086     |
| Grass carp(=White amur)                      | Ctenopharyngodon idellus                                 | 11                                                     | 32 160    | 15 094            | 16 886    | 15 416    | 15 371    | 15 043    | 16 000    |
| Silver cyprinid                              | Rastrineobola argentea                                   | 11                                                     | 241 623   | 241 122           | 271 350   | 353 242   | 287 217   | 267 364   | 278 113   |
| Lake Malawi sardine                          | Engraulicypris sardella                                  | 11                                                     | 37 183    | 86 082            | 76 840    | 71 969    | 99 370    | 109 387   | 110 135   |
| African scraping feeder                      | Varicorhinus beso                                        | 11                                                     | 57        | 96                | 55        | 96        |           |           |           |
| Cyprinids nei                                | Cyprinidae                                               | 11                                                     | 123 152   | 118 309           | 120 463   | 112 431   | 106 059   | 121 587   | 126 611   |
| Giant cichlid                                | Boulengerochromis microle                                | pis 12                                                 | 17        | 107               | 55        | 36        | 108       | 38        | 28        |
| Lake Malawi utaka                            | Copadichromis virginalis                                 | 12                                                     | 6 817     | 13 816            | 9 570     | 11734     | 12 805    | 12 929    | 35 571    |
| Nile tilapia                                 | Oreochromis niloticus                                    | 12                                                     | 232 655   | 168 210           | 176 900   | 176 387   | 181 674   | 170 003   | 184 677   |
| Tilapia shiranus                             | Oreochromis shiranus                                     | 12                                                     | 5 677     | 2 253             | 311       | 220       | 2 572     | 1 968     | 1 097     |
| Tilapias nei                                 | Oreochromis (=Tilapia) spp                               | 12                                                     | 242 710   | 231 527           | 221 175   | 229 374   | 201 088   | 220 465   | 216 646   |
| Blackchin tilapia                            | Sarotherodon melanotheron                                | n 12                                                   | 1 063     | 1 131             | 644       | 594       | 634       | 485       | 2 015     |
| A                                            | Hemibates stenosoma                                      | 12                                                     | 78        | 145               | 106       | 181       | 443       | 127       | 111       |
| A                                            | Limnotilapia dardennii                                   | 12                                                     | 14        | 63                | 35        | 24        | 72        | 37        | 76        |
| Banded jewelfish                             | Hemichromis fasciatus                                    | 12                                                     | 7         | 7                 | 8         | 12        |           | 5         | 17        |
| A                                            | Bathybates minor                                         | 12                                                     | 5         | 108               | 37        | 51        | 153       | 24        | 35        |
| Mouthbrooding cichlids                       | Haplochromis spp                                         | 12                                                     | 15 381    | 15 656            | 17 029    | 13 561    | 12 641    | 43 301    | 41 932    |
| Cichlids nei                                 | Cichlidae                                                | 12                                                     | 27 951    | 19 136            | 21 924    | 24 690    | 24 053    | 24 373    | 32 443    |
| Marbled lungfish                             | Protopterus aethiopicus                                  | 13                                                     | 254       | 306               | 539       | 801       | 993       | 795       | 810       |
| African lungfishes                           | Protopterus spp                                          | 13                                                     | 14 044    | 19 388            | 14 644    | 15 124    | 18 440    | 19 039    | 16 877    |
| Lake Tanganyika sprat                        | Stolothrissa tanganicae                                  | 13                                                     | 7 264     | 9 7 3 1           | 7 410     | 8 833     | 8 0 27    | 8 320     | 8 639     |
| Lake Tanganyika sardine                      | Limnothrissa miodon                                      | 13                                                     | 12 606    | 13 585            | 16 331    | 17 085    | 18 052    | 18 013    | 18 072    |
| Dagaas (=Kapenta)                            | Stolothrissa, Limnothrissa s                             | pp 13                                                  | 50 420    | 63 490            | 65 904    | 60 219    | 63 942    | 63 315    | 62 474    |
| African bonytongue                           | Heterotis niloticus                                      | 13                                                     | 17 592    | 17 448            | 21 858    | 22 214    | 20 054    | 25 182    | 30 088    |
| Knilefishes                                  | Notopterus spp                                           | 13                                                     | 406       | 488               | 423       | 490       | 491       | 473       | 756       |
| Reticulate knifefish                         | Papyrocranus afer                                        | 13                                                     | 209       | 28                | 10        | 1         | 0         | 0         | 10000     |
| Elephantsnout fishes nei                     | Mormyridae                                               | 13                                                     | 34 787    | 34 820            | 39 190    | 40 450    | 34 846    | 38 666    | 45 081    |
| Aba                                          | Gymnarchus niloticus                                     | 13                                                     | 12 597    | 13 271            | 12 072    | 12 089    | 11 220    | 12 039    | 15 914    |
| Characins nei                                | Characidae                                               | 13                                                     | 27 109    | 26 812            | 31 036    | 30 185    | 28 651    | 28 423    | 28 793    |
| Citharinus nei                               | Citharinus spp                                           | 13                                                     | 14 658    | 14 125            | 12 235    | 13 587    | 11 576    | 13 916    | 14 953    |
| Kafue pike                                   | Hepsetus odoe                                            | 13                                                     | 2 756     | 2 567             | 2 996     | 3 047     | 3 067     | 2 913     | 4 551     |
| A                                            | Alestes baremoze                                         | 13                                                     | 284       | 96                | 1 262     | 174       | -++(      | 456       | 378       |
| A                                            | Alestes spp                                              | 13                                                     |           |                   | 431       | 499       | 472       | 210       | 299       |
| A                                            | Brycinus leuciscus                                       | 13                                                     | 36        | 41                | 74        | 74        | 140       | 311       | 318       |
| Nurse tetra                                  | Brycinus nurse                                           | 13                                                     | 87 085    | 50 909            | 71 071    | 67 006    | 68 904    | 54 854    | 54 632    |
| Elongate tigerfish                           | Hydrocynus forskahlii                                    | 13                                                     | 131       | 168               | 775       | 327       | 198       | 399       | 294       |
| A                                            | Xenocharax spilurus                                      | 13                                                     |           | the second second |           | 233       | 220       | 220       | 220       |
| Grass-eaters nei                             | Distichodus spp                                          | 13                                                     | 9 534     | 9 504             | 8 952     | 8 969     | 9 071     | 9 121     | 8 658     |
| Bubu                                         | Auchenoglanis occidentalis                               | 13                                                     | 1         | 3                 | 4         | 12        | 36        | 1         | 2         |
| A                                            | Auchenoglanis biscutatus                                 | 13                                                     | 22        | 15                | 96        | 83        | 150       | 197       | 281       |
| African bullhead                             | Lophiobagrus cyclurus                                    | 13                                                     | 0         | 4                 | 6         | 19        | 45        |           | 19        |
| Bagrid catfish                               | Chrysichthys nigrodigitatus                              | 13                                                     | 18 988    | 18 880            | 17 821    | 18 736    | 15 871    | 20 827    | 42 106    |
| Kibonde                                      | Chrysichthys brachynema                                  | 13                                                     | 2         | 1                 | 1         | 9         | 27        | 2         | 9         |
| A                                            | Chrysichthys platycephalus                               | 13                                                     | 3         | 1                 | 1         | 4         | 12        | 1         | 4         |
| A                                            | Chrysichthys sianenna                                    | 13                                                     | 38        | 24                | 22        | 28        | 84        | 15        | 28        |
| A                                            | Chrysichthys stappersii                                  | 13                                                     | 3         | 7                 | 6         | 8         | 24        | 2         | 9         |
| Black catfishes nei                          | Chrysichthys spp                                         | 13                                                     | 8 434     | 7 518             | 10 161    | 7 402     | 5 966     | 6 543     | 4 645     |
| Bayad                                        | Bagrus bajad                                             | 13                                                     | 5 747     | 6 035             | 5 967     | 6 059     | 6 582     | 7 405     | 8 000     |
| Naked catfishes                              | Bagrus spp                                               | 13                                                     | 18 075    | 20 606            | 16 144    | 16 802    | 22 217    | 23 145    | 26 962    |
| Glass schilbid                               | Parailia pellucida                                       | 13                                                     | 1 915     | 1 983             | 1 782     | 1 782     | 1 803     | 3 509     | 3 777     |

#### ③ 클릭하면 위와 같이 데이터를 조회할 수 있다.

## 예2) 게 및 거미게 양식 생산량 조회

### TABLE OF CONTENTS

| STANDARD SYMBOLS                                   | C. AQUACULTURE<br>PRODUCTION:<br>BY COUNTRY                      |
|----------------------------------------------------|------------------------------------------------------------------|
| INTRODUCTION                                       | D. AQUACULTURE<br>PRODUCTION:<br>BY CULTURE<br>ENVIRONMENT       |
| NOTES AND LISTS                                    | NOTES ON INDIVIDUAL<br>COUNTRIES OR AREAS                        |
| A. SUMMARIES                                       | INDEX OF FAO ENGLISH,<br>FRENCH, SPANISH AND<br>SCIENTIFIC NAMES |
| B. AQUACULTURE<br>PRODUCTION:<br>BY SPECIES GROUPS | LIST OF YEARBOOKS<br>OF FISHERY STATISTICS                       |

① [B. Aquaculture Production: by species groups] 을 클릭한다.

\* 양식 생산량의 경우, B(어종별), C(국가별), D(양식환경별)로 조회가 가능하다.

## 예2) 게 및 거미게 양식 생산량 조회

Tunas, bonitos, billfishes Miscellaneous pelagic fishes Marine fishes not identified Freshwater crustaceans (2)Crabs, sea-spiders Lobsters, spiny-rock lobsters Shrimps, prawns Miscellaneous marine crustaceans Freshwater molluscs Abalones winkles conchs

② [Crabs, sea-spiders] 항목을 클릭한다.

## 예2) 게 및 거미게 양식 생산량 조회

|                                                   |          | 14275             |                   | CONSTRUCTION OF T |                   | NAMES OF TAXABLE    |                    | and the second second |                    | 15                 | C SAM SECTOR OF    |
|---------------------------------------------------|----------|-------------------|-------------------|-------------------|-------------------|---------------------|--------------------|-----------------------|--------------------|--------------------|--------------------|
| Species, country<br>Espèce, pays<br>Especie, pais |          | 2008<br>t         | 2009<br>t         | 2010<br>t         | 2011<br>t         | 2012<br>t           | 2013<br>t          | 2014<br>t             | 2015<br>t          | 2016<br>t          | 2017<br>t          |
| Blue swimming crab                                | Étrille  | bleue             |                   | Jaiba azul        |                   | Portu               | nus pelagicus      |                       | 2,3                | 31(11)004,01       | SCD                |
| China, Taiwan<br>Singapore                        |          | 33                | 20                | 26                | 32                | 1<br>18             | 1<br>27            | 6<br>36               | 1 30               | 29                 | 31                 |
| Species total                                     | Q V      | 33<br>298         | 20<br>225         | 26<br>216         | 32<br>314         | 19<br>232           | 28<br>250          | 41<br>376             | 30<br>197          | 29<br>223          | 31<br>252          |
| Gazami crab                                       | Crabe    | gazami            |                   | Jaiba gazami      |                   | Portu               | nus tritubercula   | atus                  | 2,31(11)004,04     |                    | GAZ                |
| Japan                                             |          |                   | ÷.)               |                   | 8                 |                     |                    |                       |                    |                    |                    |
| Species total                                     | Q        |                   |                   |                   |                   |                     | -                  |                       |                    |                    |                    |
|                                                   | V        |                   | •                 |                   | •                 |                     | *                  |                       | 22                 | 11                 |                    |
| Portunus swimcrabs nei                            | Étrilles | s Portunus nca    | t.                | Jaibas Portu      | nus nep           | Portu               | nus spp            |                       | 2,3                | 31(11)004,XX       | CRS                |
| China<br>Indonesia                                |          | 83 803<br>187     | 94 682 F<br>100   | 88 361 F<br>335   | 88 558 F<br>3     | 95 424 F<br>105     | 104 884 F<br>12    | 113 575 F<br>12       | 112 807 F          | 123 154            | 119 777            |
| Species total                                     | Q V      | 83 990<br>328 443 | 94 782<br>381 075 | 88 696<br>387 435 | 88 561<br>454 940 | 95 529<br>536 055   | 104 896<br>635 848 | 113 587<br>728 278    | 112 807<br>713 617 | 123 154<br>788 925 | 119 777<br>767 291 |
| Blue crab                                         | Crabe    | bleu              |                   | Cangrejo azul     |                   | Callinectes sapidus |                    |                       | 2,3                | 31(11)012,02       | CRB                |
| USA                                               |          | 112               | 1.4.              | 217               | 224               | 1.10                |                    |                       |                    |                    | 111                |
| Species total                                     | Q        |                   | 1222              |                   | 1.44              |                     |                    |                       | 444                | 2.2                | <u>.</u>           |
|                                                   | V        |                   | 77777             |                   |                   |                     |                    |                       |                    |                    |                    |
| Callinectes swimcrabs nei                         | Crabe    | s Callinectes no  | ca                | Jaibas Callin     | ectes nep         | Callin              | ectes spp          |                       | 2,3                | 31(11)012,XX       | CAL                |
| Mexico                                            |          | 100               | 104-10<br>104-10  | 1205              | Serve.            | 19110               | 222                |                       | 22                 | 211                | 24                 |
| Species total                                     | Q        |                   | (122)             | - max 1           |                   |                     |                    |                       | 111                | 2.2                | -                  |
|                                                   | V        |                   | 7777              |                   |                   |                     |                    |                       |                    |                    |                    |
| Green crab                                        | Crabe    | vert              |                   | Cangrejo ver      | de                | Carcin              | nus maenas         |                       | 2,3                | 31(11)090,01       | CRG                |
| Spain                                             |          | 1                 | 104-5             |                   | 5222              | 1                   | 1                  | 1                     | 3                  | -                  |                    |
| Species total                                     | Q        |                   | (122)             |                   |                   | 1                   | 1                  | 1                     | 3                  | 342                |                    |
|                                                   | V        |                   |                   |                   |                   | 2                   | 5                  | 5                     | 27                 | 1                  | 1                  |
| Mediterranean shore crab                          | Crabe    | vert de la Médi   | terranée          | Cangrejo ver      | de mediterráneo   | Carcinus aestuarii  |                    | 2,31(11)090,02        |                    | CMR                |                    |
| Greece                                            |          |                   | 1000              |                   | 7                 | 38                  | 22                 |                       | 50                 | 29                 | 11                 |
| Species total                                     | 0        | 1000              | 2223              | 0.20              | 7                 | 38                  | 22                 | 100                   | 50                 | 29                 | 11                 |
|                                                   | V        |                   |                   |                   | 21                | 25                  | 20                 |                       | 38                 | 23                 | 9                  |
| Indo-Pacific swamp crab                           | Crabe    | de palétuviers    |                   | Cangrejo de       | manglares         | Scylla serrata      |                    |                       | 2,3                | 31(11)140,01       | MUD                |
| Australia                                         |          |                   |                   |                   |                   | ***                 |                    |                       |                    |                    |                    |
| Brunei Darsm                                      |          | 0                 | 1                 | 3                 | 5                 | 5 F                 | 1.000              |                       | (                  |                    |                    |
| Cambodia                                          |          | 15                | 20 F              | 20 F              | 20                | 40 F                | 40 F               | 50 F                  | 50 F               | 68                 | 70 F               |
| China, I arwan                                    |          | 185               | 170               | 225               | 100               | 122                 | 99                 | 20<br>7 E             | 32                 | 21                 | 10 5               |
| Indonesia                                         |          | 7 642             | 7 516             | 9 557             | 8 153             | 14 163              | 11 898             | 13 594                | 12 546             | 11 407             | 15 000 F           |
| Madagascar                                        |          | 5 F               | 5 F               | 5 F               | 5 F               | 5 F                 | 5 F                | 5 F                   | 5 F                | 2000               |                    |
| Malaysia                                          |          | 71                | 14                | 8                 | 20                | 42                  | 14                 | 36                    | 61                 | 14                 | 96                 |
| Mauritius                                         |          | 1                 | 1                 | 1                 | 1                 | 1                   | 1                  | 1                     | 1                  | 1                  | 1                  |
| Myanmar                                           |          | 484 F             | 460 F             | 150 F             | 150               | 200 F               | 200 F              | 17-                   | 12.0               |                    |                    |
| Papua N Gun                                       |          | 14 835            | 19 790            | 18 F              | +5 79+            | 4 F                 | 4 F                | 4 F                   | 4 F                | 4 F                | 10 100             |
| Samoa                                             |          | 11.025            | 13 / 30           | 14 438            | 10 131            | 10 300              | 10 /94             | 10 100                | 10 199             | 10 800             | 18 100             |
| Singapore                                         |          |                   | 1.000             |                   | 7                 | 42                  | 314                | 137                   | 101                | 45                 | 35                 |
| Pail andre                                        |          |                   | -                 | 10                | 20                | 0                   | 100                | -                     | 12                 | 155                | 54                 |

③ 클릭하면 위와 같이 데이터를 조회할 수 있다.